## Accessing Results from ProPortal

## Logging in to ProPortal

To retrieve your results you will need to open and login in to ProPortal. ProPortal can be found either on the colleges website under the student area, or from the links on Moodle, you will need to log in to ProPortal with your normal college login.

1. Once logged in there will be a link to "Reports" on the top bar

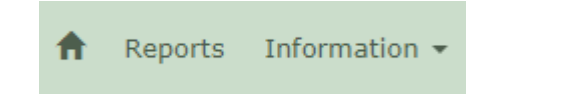

2. On the "Central Reports" page select "Exams – Statement of Results" from the list and then click on the run button (circled in the screenshot)

## Central Reports

| Report List:                 |           |                           |          |   |
|------------------------------|-----------|---------------------------|----------|---|
| [All Reports]                | •         |                           |          |   |
| Report Name                  | *         | Criteria                  | a        | ٦ |
| Exams - Statement of Results |           | - Academic Year ID        | TX       | 2 |
| Individual Timetable         |           | 19/20                     | <u>A</u> |   |
| Last 2 days attendance       |           | Student ID (1) - Readonly |          |   |
| UCAS Predicted Grades        |           | ± = *                     |          |   |
|                              | 4 Reports |                           |          |   |

- a. At this point your browser may block the pop-up, if this happens click to allow the popup and then try again.
- 3. This will then bring up the full report of your results. In this report there will be a section for each course you are enrolled to along with each paper, the line highlighted in grey for each course is the main award (your overall grade) for that course.

|   | Series       | Board   | Option    | Title                              | Resit | Grade | Pts. | Equiv. |
|---|--------------|---------|-----------|------------------------------------|-------|-------|------|--------|
| F | LM-AL - Film | A Level |           |                                    |       |       |      |        |
|   | MOCKY218     | МОСК    | FILM STD1 | MOCK FILM STUDIES 1                | N     |       |      |        |
|   | 6A18         | WJEC    | 318101    | FILM STUDIES A LEVEL CASH-IN       | N     |       |      |        |
|   | 6A18         | WJEC    | 11830001  | FILM STUDIES FM3:PROJECT           | N     |       |      |        |
|   | 6A18         | WJEC    | 11840001  | FILM STUDIES FM4: ISSUES & DEBATES | N     |       |      |        |
|   | 6A18         | WJEC    | 118301    | FILM STUDIES F FM3                 | N     |       |      |        |
|   | 6A18         | WJEC    | 118401    | FILM STUDIES F FM4                 | N     |       |      |        |

## Problems logging In

If you are struggling to login to ProPortal then please try resetting your password first, this can be done from the "Password Self-Service" link on the colleges website (in the student area).

1. Enter your student id in the box and click "Next"

|        | Microsoft Identity Manager    |
|--------|-------------------------------|
| Login  | Assistant                     |
| Pleas  | se enter your user name below |
| 1234   | 156                           |
| Examp  | oles:                         |
| contos | solmmeyers                    |
| mmey   | ers@contoso.com               |

2. Enter your postcode and date of birth in to the boxes then click "Next". Please make sure that postcode is entered with no spaces (i.e. SY26AY) and that date of birth is entered with no slashes or hyphens (i.e. 01011900)

| Microsoft Identity Manager                      |                                                                    |  |  |
|-------------------------------------------------|--------------------------------------------------------------------|--|--|
| Verify Your Identity: Submit Your Answers       |                                                                    |  |  |
| You must answer 2 of the following 2 questions. | Postcode (No Spaces)   ******   Date of Birth (DDMMYYYY)   ******* |  |  |

3. Enter a new password into the two boxes and click "Next", you should now be able to log in to ProPortal and other college systems with this new password

| Microsoft I                                | dentity Manager                                                            |
|--------------------------------------------|----------------------------------------------------------------------------|
| Login Assistant You                        | were successfully authenticated.                                           |
| Account Unlock: Kee<br>Password Reset: Cho | ep Your Current Password<br>pose Your New Password and Unlock Your Account |
| (Resetting password for                    | s0001)                                                                     |
| Enter a new password:                      |                                                                            |
| Re-enter the password:                     |                                                                            |
|                                            | Next Cancel                                                                |